附件1

## 华银健康客户报告查询系统操作指引

aboratory Center

广州华银医学检验中心

- 1、安装浏览器,建议安装 google 的 Chrome 浏览器
- 2、登录网址: https://lrp.huayinlab.com/#/clientLogin
- 3、登录账号和密码, 咨询销售人员或者物流客服人员

## 4、登录进去后,点报告单查询

| (           | と作                   | 银健康                       | =                |      |                   |        |           |             |                       |                                 |                    |         |                       |           |             |
|-------------|----------------------|---------------------------|------------------|------|-------------------|--------|-----------|-------------|-----------------------|---------------------------------|--------------------|---------|-----------------------|-----------|-------------|
| ▲ 首び        |                      |                           | 首页               |      |                   |        |           |             |                       |                                 |                    |         |                       |           |             |
| <b>#</b> 客户 | 查询                   | >                         | 快速入口             |      | 部位                | 贵 Z    | ①<br>公司公告 |             |                       |                                 |                    |         |                       |           |             |
| _           |                      |                           | 公司公告             |      |                   |        |           |             |                       |                                 | 更多                 | 3       | د آ <sup>نا</sup> ب ر | ④ 公元時     | ■-公田 > _ ●  |
| 首页          | 报告                   | 画词 ×                      |                  |      |                   |        |           |             |                       |                                 |                    |         | <b>н Ш т н</b> и      | -+*/pc300 | 0 v         |
| 录:<br>门诊/(  | 単日期<br>主院号           | 自 2020-05-29<br>请输入门诊/住院号 | ~ 2020-06-04     | 采編   | 6日期 📄<br>165年 🗌   | 开始日期   | ~         | 结束日期        | 送检单位 广州:              | 华辰健康管理有限公司<br>入被检人姓名            | ~                  | 科室 开单项目 |                       | ×         | □ 積准<br>  ~ |
| d.          | <sup>発码号</sup><br>备注 | 请输入条码号                    |                  | 报日   | 送型 全部<br>(格式 • 全部 | 3 O A4 | ⊖ A5      |             | ✓ 标本状态 全部<br>Q 查前 C 里 | 2                               | ~                  | 打印状态 全部 |                       |           |             |
| 打印          | JR.                  | 告导出 报告合并                  | <del>今</del> 出   |      |                   |        |           |             |                       |                                 |                    |         |                       | 结果导出      | 清单导出        |
|             | 序号                   | 条码号                       | 录单日期             | 标本状态 | 姓名                | 年龄     | 性別        | 联系电话        | 身份证号                  | 采集时间                            | 送检单位               | 门诊/住院号  | 科室                    | 床号        | 操作          |
|             | 1                    | 113030742                 | 2020-06-02 22:17 | 报告打印 | -                 | 30岁    | 男         | 13226333300 | 441302198910172513    | 2020-06-02 00:00                | 广州                 |         | 广州 …                  |           | 预览          |
|             | 2                    | 113030742                 | 2020-06-02 23:02 | 报告打印 |                   | 27岁    | 女         | 15018886106 | 441302199308312522    | 2020-06-02 00:00                | 广州                 |         | 广州:                   |           | 预览          |
|             | 3                    | 113030742                 | 2020-06-02 23:03 | 报告打印 | No.               | 40岁    | 女         | 13322999555 | 210502198012090329    | 2020-06-02 00:00                | r++ .              |         | 广州 …                  |           | 预览          |
|             | 4                    | 11303074; 3               | 2020-06-02 23:03 | 报告打印 | 1                 | 5539   | 男         | 13809661263 | 442501196509100595    | 2020-06-02 00:00                | 户 .                |         | 广州 1                  |           | 预览          |
|             | 5                    | 113030742 7               | 2020-06-02 23:03 | 报告打印 | B.                | 30岁    | 女         | 13502216488 | 441302198911222527    | 2020-06-02 00:00                | Г <sup>њ</sup> і . |         | 广州 1                  |           | 预览          |
|             | 6                    | 113030742                 | 2020-06-02 23:02 | 报告打印 | 田                 | 56岁    | 男         | 13286231983 | 442501196405182514    | 2020-06- <mark>0</mark> 2 00:00 | r .                |         | /*# 2                 |           | 预波          |
|             | 7                    | 113030742                 | 2020-06-02 23:02 | 报告打印 | 范                 | 39岁    | 男         | 13536346862 | 441302198009042513    | 2020-06-02 00:00                | 广州                 |         | 广州 …                  |           | 预览          |

进入报告单查询页面后,可以根据科室,申请医生,姓名,条码等条件进行模糊,或精准查找

【打印】 网页里不能直接打印,需下载一个客户端才能实现直接打印 【报告导出】 把选中的条码进行打包导出,每个条码对应一个 PDF 【报告合并导出】把选中的条码打包导出,全部条码合并成一个 PDF,方 便打印

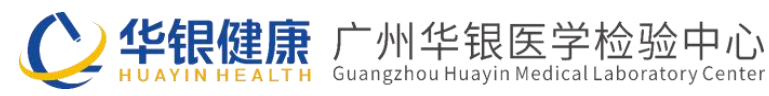

点击报告导出后,会有个下载提示

| 首页 | 报告   | 查词 ×         |                  |      |      |            |        |        |      |        |                 |          |      |      | 提示<br>已添加多<br>进度清在 | 码: [20份]<br>下载工具中 | 8告]到下载列身<br>查看。 | E. 下蚊 | ×  |
|----|------|--------------|------------------|------|------|------------|--------|--------|------|--------|-----------------|----------|------|------|--------------------|-------------------|-----------------|-------|----|
| 录单 | BMB  | 2020-03-24   | ~ 2020-03-30     |      | 采集日期 | <b>日</b> 月 | 附合日期   | ~ 给求日期 |      | 送检单(   | z [             |          |      | 科室   |                    |                   | × 0             | 精准    | 1  |
| 诊疗 | 枵    | 请输入诊疗卡号      |                  |      | 申请医生 |            |        |        | ~    | 姓      | 5 请输入被检入约       | 12       |      | 开单项目 |                    |                   |                 |       |    |
| 祭  | 88   | 请输入条码号       |                  |      | 报告类型 | 全部         |        |        |      | 标本状态   | <b>请</b> 远择     |          |      | 打印状态 | 全部                 |                   |                 |       |    |
| i  | 野注   |              |                  |      | 紙账格式 | 0 全部 ()    | ) A4 ( | ) A5   |      | (2) 査询 |                 |          |      |      |                    |                   |                 |       |    |
| 扣印 | - IG | 浩导出          |                  |      |      |            |        |        |      |        |                 |          |      |      |                    |                   | 结果导出            | 清单导出  | j. |
|    | 序号   | 条码号          | 录单日期             | 标本状态 | 姓名   | 年龄         | 性别     | 联系电话   | 身份证号 | 3      | 建的问             | 送检单位     | 诊疗卡号 | 科室   | 病区                 | 床号                | 申请医生            | 操作    |    |
|    | 1    | 113030491014 | 2020-03-25 16:51 | 报告审核 | 赵志浩  | 52岁        | 男      |        |      | 2      | 020-03-25 00:00 | 广州华辰健康管理 |      | 深圳市海 | 深圳市海               |                   |                 | 预选    |    |
|    | 2    | 113030491013 | 2020-03-25 16:51 | 报告审核 | 同陽杰  | 30岁        | 男      |        |      | ā      | 020-03-25 00:00 | 广州华辰健康管理 |      | 深圳市海 | 深圳市海               |                   |                 | 预燃    | I  |
|    | 3    | 113030491012 | 2020-03-25 16:51 | 报告审核 | 李杰   | 32岁        | 男      |        |      | 2      | 020-03-25 00:00 | 广州华辰健康管理 |      | 深圳市海 | 深圳市海               |                   |                 | 预选    |    |

## 选择保存文件位置,下载完成后即可打印

| 网址: | blob:https://lrp.huayinlab.com/b820b251-be09-44 | 15d-a8ab |
|-----|-------------------------------------------------|----------|
| 名称: | 20200330141936447.zip                           | 3.76 MB  |
| 裁到: | C:\Users\lis\Desktop 剩: 54.02 GB ▼              | 浏览       |

注意:无论报告单预览、报告导出,均需要标本状态为"报告审核"才可以

## ● 下载客户端和设置打印机

1) 下载地址: 网页正下方, 点击下载, 下载完成后按照提示安装即可

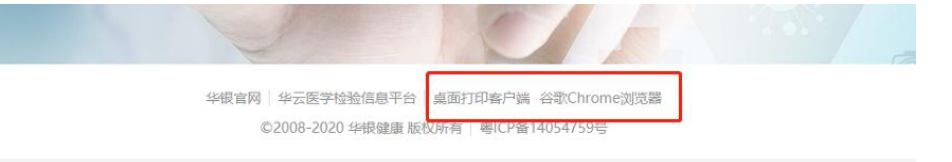

2)安装完成后,在桌面会有相应的图标,双击打开

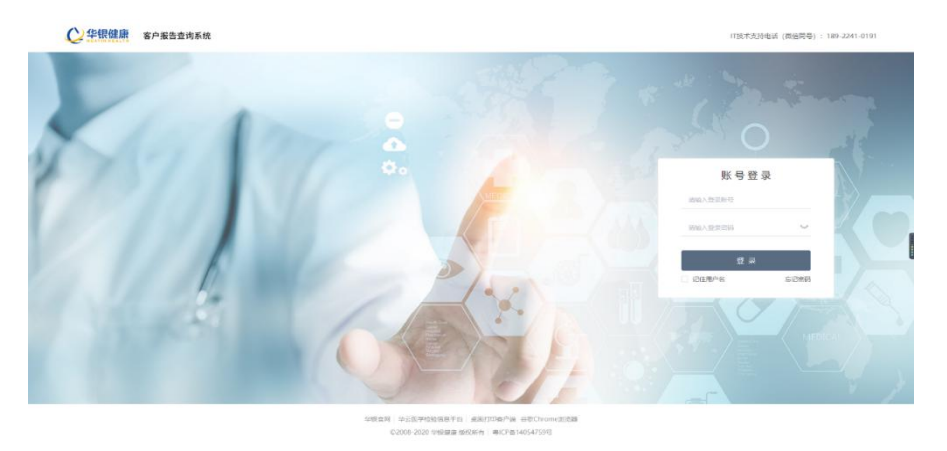

地址:广州市科学城揽月路 80 号广州科技创新基地 A 区 3 楼(邮编: 510633) 广州市广州大道北 1838 号南方医科大学生命科学楼 2 楼(邮编: 510515) 服务热线: 400-888-1223 网址: www.huayinlab.com

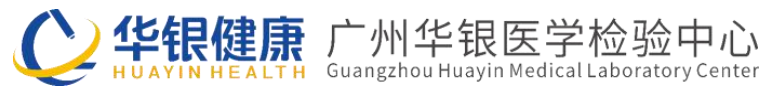

3) 打印机设置

点击上方的任务栏,右键,弹出菜单,点击【设置】

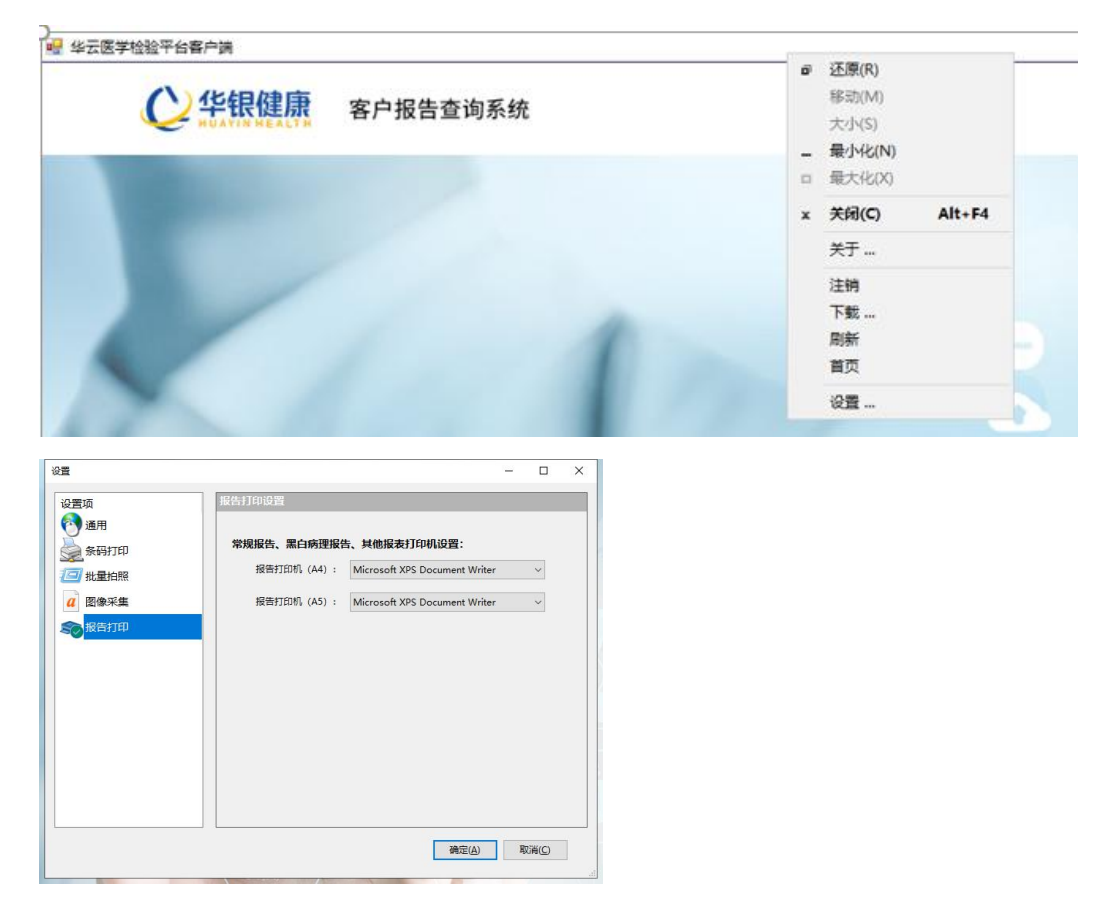

选择对应报告打印机。如果没有区分 A4,A5 打印纸,则选择同一个打印机即可

【确定】保存设置,登陆进去查询报告,即可实现系统里直接打印报告单。